## PANDUAN PENGGUNA

## BERIKUT ADALAH LANGKAH-LANGKAH UNTUK LOGIN EMEL 1GOVUC SECARA OUTLOOK WEB APPLICATION(OWA)

- Buka URL <u>https://www.1govuc.gov.my</u> atau klik pada link 'Webmail 1GovUC ' pada laman web JPAM.
- 2. Paparan seperti dibawah

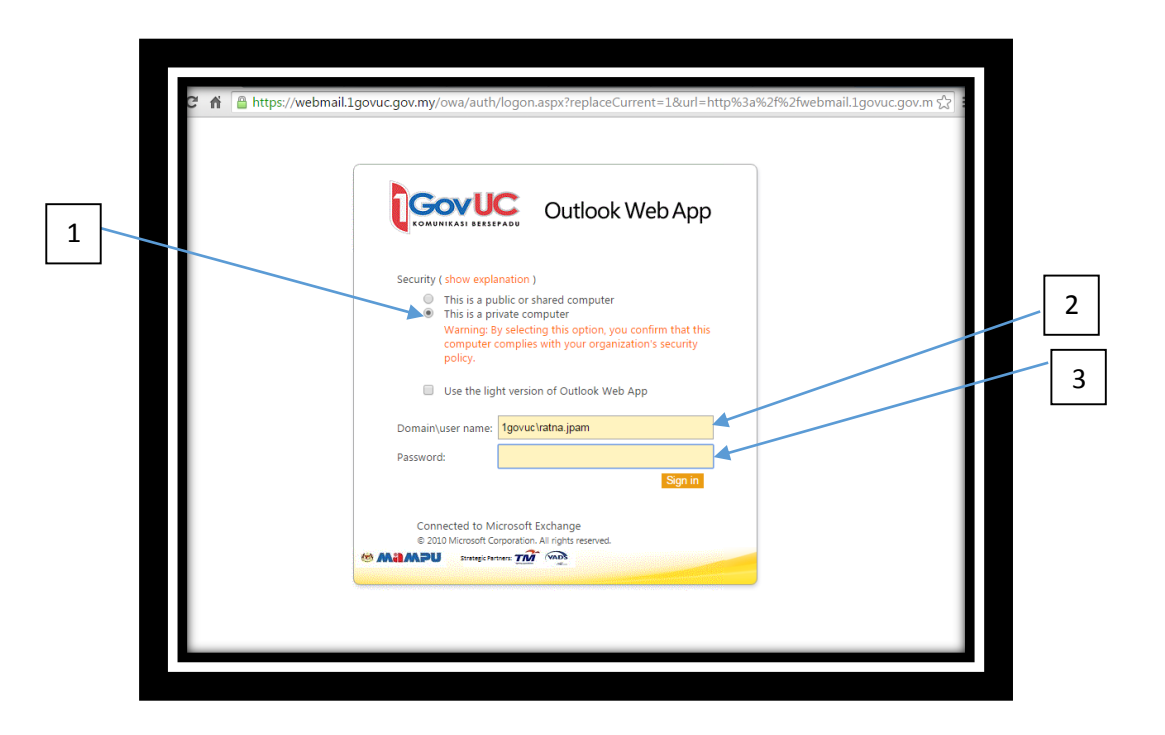

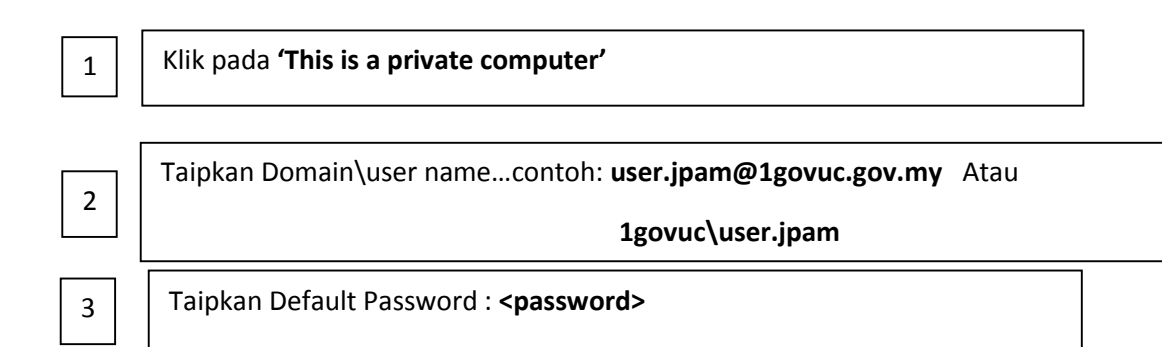

## 3. Paparan seperti dibawah

| GovUC Outlook Web App                                                                                                    |      |
|----------------------------------------------------------------------------------------------------|------|
|                                                                                                    |      |
| If you have low vision and use a screen reader or high contrast<br>settings, you can select the check box below to optimize Outlook Web<br>App for this and all subsequent sessions. After you sign in, you can<br>modify this choice at any time using Options. |      |
| Use the blind and low vision experience                                                                                                    |      |
| Choose the language you want to use.                                                                                                    |      |
| Language: English (United States)                                                                                                    |      |
| Time zone:                                                                                                    | Klik |
| (UTC+08:00) Kuala Lumpur, Singapore 🔹                                                                                                    |      |
| ОК                                                                                                    |      |
| Connected to Microsoft Exchange                                                                                                    |      |

4. Berikut adalah paparan setelah berjaya login

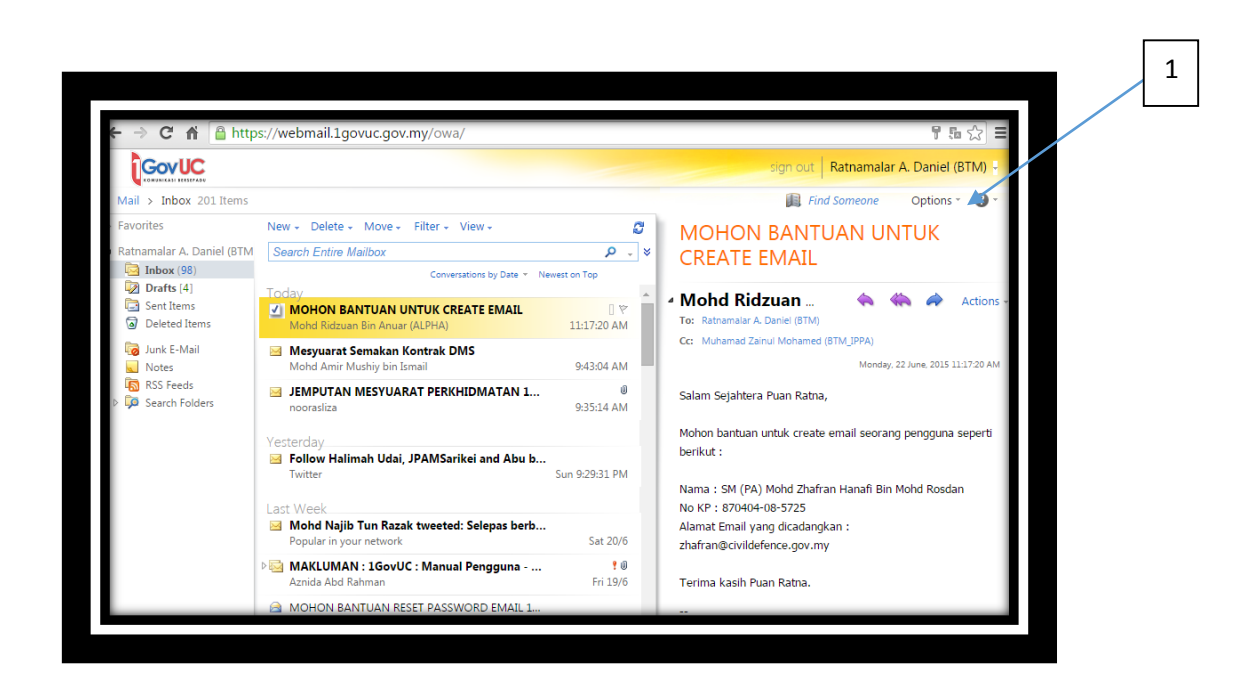

| 1                   | Klik pada tab <b>'Options'</b>        |          |                                     |
|---------------------|---------------------------------------|----------|-------------------------------------|
|                     |                                       |          |                                     |
|                     |                                       |          | sign out Ratnamalar A. Daniel (BTM) |
| 4ail > Inbox 201 If | ems                                   |          | Find Someone Options * 2 *          |
| avorites            | New - Delete - Move - Filter - View - | ø        | MOHON B Options 2                   |
| atnamalar A. Daniel | (BTM Search Entire Mailbox            | × _ ۹    | CREATE EN Set Automatic Replies     |
| Distance (198)      | Conversations by Date * Newes         | t on Top | Change Your Password                |

11:17:20 AM

9:43:04 AM

9:35:14 AM

Sun 9:29:31 PM

Sat 20/6

**?** Ø Fri 19/6

m

Mohd Ridzu

To: Ratnamalar A. Da

Cc: Muhamad Zainul

Salam Sejahtera Pu

Mohon bantuan unt berikut :

Alamat Email yang dicadangkan : zhafran@civildefence.gov.my

Terima kasih Puan Ratna.

Create an Inbox Rule...

See All Options...

lect a Theme

Nama : SM (PA) Mohd Zhafran Hanafi Bin Mohd Rosdan No KP : 870404-08-5725

-

MOHON BANTUAN UNTUK CREATE EMAIL

🧧 JEMPUTAN MESYUARAT PERKHIDMATAN 1...

Follow Halimah Udai, JPAMSarikei and Abu b... Twitter

🖂 Mohd Najib Tun Razak tweeted: Selepas berb..

🔤 MAKLUMAN : 1GovUC : Manual Pengguna - ..

🖂 Mesyuarat Semakan Kontrak DMS

| 2 |  |
|---|--|
| 2 |  |

Klik pada tab 'Change Your Password'

Deleted Items

Junk E-Mail

Notes RSS Feeds

Search Folder

Drafts [4]

🔁 Sent Items

5. Paparan Change Password . Taipkan password default, kemudian password baru dan klik 'save'

| Outlook Web App                      |                                                                                                    | sign out Ratnamalar A. Daniel (BTM) |
|--------------------------------------|----------------------------------------------------------------------------------------------------|-------------------------------------|
| Mail > Options                       |                                                                                                    | My Mail 🛛 🔹                         |
| Account<br>Organize E-Mail<br>Groups | Mail Calendar General Sent Items Regional Password                                                                                                    |                                     |
| Settings                             | Change Password                                                                                                    |                                     |
| Phone<br>Block or Allow              | Enter your current password, type a new password, and then type it again to confirm it. After saving, you might need to re-enter your user name and password and sign in again. You'll be notified when your password has been changed successfully. Domain/user name: IGOVUC/ratna.jpam Current password: New password: Confirm new password: |                                     |
|                                      | ✓ Save                                                                                                    |                                     |
|                                      |                                                                                                    |                                     |

6. Password memerlukan **12 aksara** dengan gabungan **huruf besar, huruf kecil, nombor** dan **simbol**. Sila catit dalam buku rekod persendirian supaya tidak lupa.

## 7. PERHATIAN : password dengan perkataan sama seperti username tidak diterima oleh sistem

**1GOVUC**